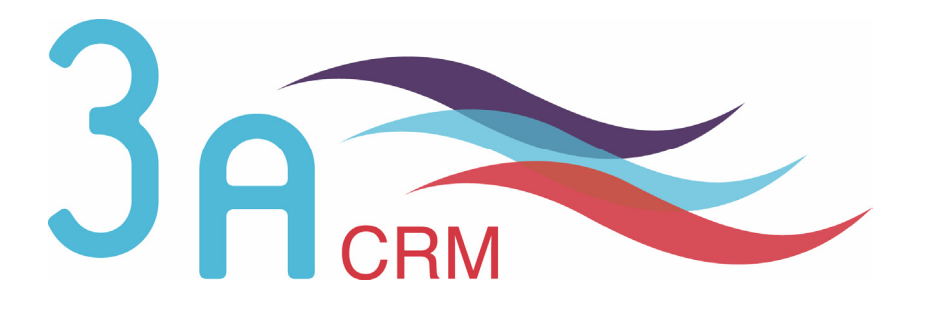

# Gestion des Utilisateurs et des Rôles dans SugarCRM Open Source version 4.5.1

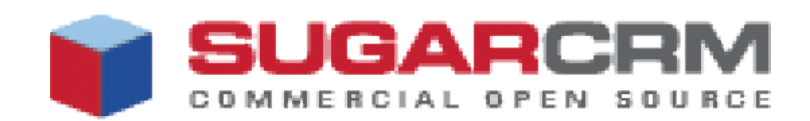

## Mentions légales

Ce document est susceptible de modification à tout moment sans notification.

#### **Disclaimer / Responsabilité**

3aCRM documents distributed under the License are distributed on an "AS IS" basis, WITHOUT WARRANTY OF ANY KIND, either expressed or implied. See the License for the specific language governing rights and limitations under the License.

3aCRM ne fournit aucune garantie en ce qui concerne ce mode d'emploi et ne saurait être tenu pour responsable des erreurs qu'il contient ni des dommages éventuels, directs ou indirects, qui pourraient résulter de l'utilisation des informations qu'il contient. Veuillez vous référer à la Licence pour connaître les droits et les limitations fixés par la Licence.

#### **Trademarks / Marques**

All the trademarks in this document are registered by their owner.

Toutes les marques citées dans ce mode d'emploi sont déposées par leur propriétaire respectif.

SugarCRM, Sugar Suite, Sugar Open Source sont des marques déposées ou des marques commerciales de SugarCRM, Inc.

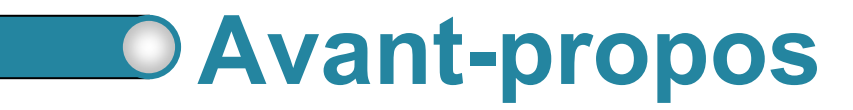

Au cours de votre lecture, vous rencontrerez les icônes suivantes :

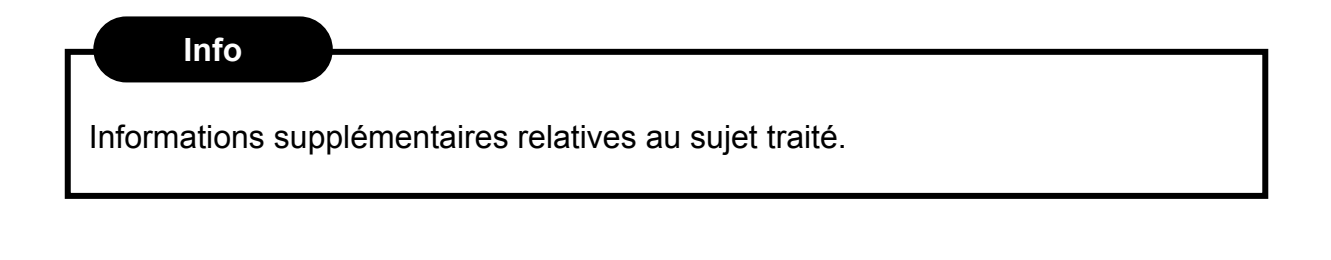

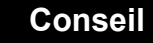

Vous recommande une technique ou une marche à suivre.

#### **Nous contacter**

En cas de problème ou de question, n'hésitez pas à nous contacter :

- ► Par e-mail : contact@3acrm.com
- ▶ Par téléphone : +33 (0)8 71 49 23 32
- ► Par fax : +33 (0)3.21.65.39.75
- Par Internet : <u>http://www.3acrm.com</u>

## Sommaire

# Chapitre 1 4 Les utilisateurs 4 1.1 Créer un utilisateur 5 1.2 Gérer les utilisateurs 11 1.2.1. Gestion par un administrateur 11 1.2.2. Gestion par l'utilisateur 12

#### Chapitre 2

| Les | rôles                             | 13 |
|-----|-----------------------------------|----|
| 2.1 | Principe                          | 14 |
| 2.2 | Créer un rôle                     | 15 |
| 2.3 | Affecter un rôle à un utilisateur | 16 |
|     | 2.3.1. A partir d'un rôle         | 16 |
|     | 2.3.2. A partir d'un utilisateur  | 18 |

## Chapitre 1

# Les utilisateurs

|   | 1.1. | Créer un utilisateur                 | 5  |
|---|------|--------------------------------------|----|
| 0 | 1.2. | Gérer les utilisateurs               | 11 |
|   |      | 1.2.1. Gestion par un administrateur | 11 |
|   |      | 1.2.2. Gestion par l'utilisateur     | 12 |

#### 1.1. Créer un utilisateur

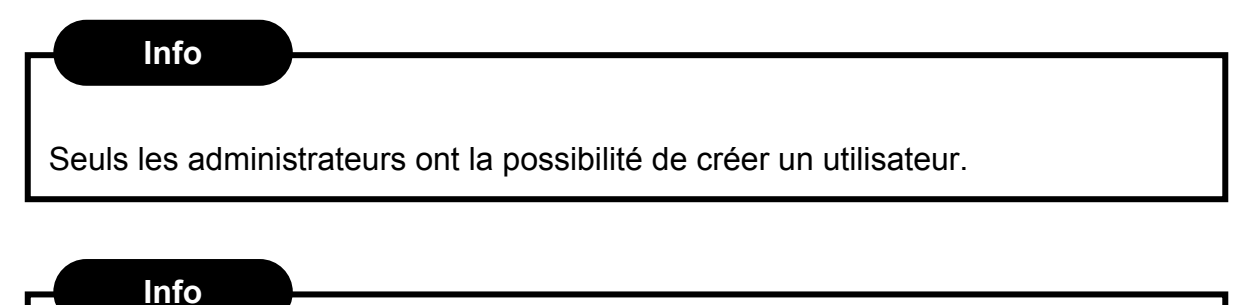

Les clients en mode On-Demand n'ont pas la possibilité de créer un utilisateur. Seules les équipes techniques de 3aCRM ont cette possibilité.

Pour créer un nouvel utilisateur :

3)

- 1. Cliquez sur Administration (  $\bigcirc$  )
- 2. Dans la partie Utilisateurs (  $\ensuremath{@}$  ), cliquez sur Gestion des utilisateurs (

| Ventes Ma       | keting Service Clients Activités | Travail collaboratif Outils Rapports &                                                   | Graphiques             |                                                                                             |  |  |  |  |  |  |
|-----------------|----------------------------------|------------------------------------------------------------------------------------------|------------------------|---------------------------------------------------------------------------------------------|--|--|--|--|--|--|
| ableaux de bord |                                  |                                                                                          |                        |                                                                                             |  |  |  |  |  |  |
| consultations : | 🝰 Administrator                  |                                                                                          |                        |                                                                                             |  |  |  |  |  |  |
| CIS             | ADMINISTRATION : ACC             | UEIL                                                                                     |                        | 📇 Imprimer 🛛 ? Aid                                                                          |  |  |  |  |  |  |
| un utilisateur  | RÉSEAU SUGARCRM                  |                                                                                          |                        |                                                                                             |  |  |  |  |  |  |
|                 | O Portail de Support de SugarCR  | Permet d'accéder à votre portail personnalisé<br>pour le support technique et bien plus  | Cocumentation en ligne | Permet d'obtenir les documentations pour les<br>utilisateurs finaux et les administrateurs  |  |  |  |  |  |  |
|                 | (🎢 Mises à jour Sugar            | Vérifie les dernières mises à jour Sugar.                                                |                        |                                                                                             |  |  |  |  |  |  |
|                 | ADMINISTRATION DU SYSTÈME        |                                                                                          |                        |                                                                                             |  |  |  |  |  |  |
|                 | Paramètres de configuration      | Permet de définit les paramètres de configuration<br>généraux de l'application           | Sauvegardes            | Effectue une sauvegarde des fichiers de<br>SugarCRM                                         |  |  |  |  |  |  |
|                 | R Planificateur                  | Permet de définir les tâches automatiques<br>planifiées                                  | Réparations            | Permet de vérifier et de réparer SugarCRM                                                   |  |  |  |  |  |  |
|                 | 😔 Outils de Diagnostic           | Récupère les paramètres de configuration du<br>système pour un diagnostic et une analyse | 50 Devises             | Permet de configurer les devises et les taux de<br>change                                   |  |  |  |  |  |  |
|                 | 1 Assistant de mises à jour      | Permet de mettre à jour et monter en version<br>SugarCRM                                 | Chargeur de module     | Permet d'ajouter ou de supprimer des modules,<br>des thèmes ou des packs langue de SugarCRM |  |  |  |  |  |  |
|                 | 51 Paramètres locaux             | Permet de configurer les paramètres locaux par<br>défaut de votre système.               |                        |                                                                                             |  |  |  |  |  |  |
| 0               | 2)                               |                                                                                          |                        |                                                                                             |  |  |  |  |  |  |
| <b>(</b>        | UTILISATEURS                     |                                                                                          |                        |                                                                                             |  |  |  |  |  |  |
| 6               |                                  |                                                                                          |                        |                                                                                             |  |  |  |  |  |  |

Figure 1.1 : Administration.

- 3. Vous accédez à la liste des utilisateurs.
- 4. Cliquez sur **Créer un utilisateur** (cf. Figure 1.2 page 6 ④).

|   |                             | eı    | IGA       |                |             | Bienver                        | iue admin    | Mon Compt | e Employés          | Adminis | stration Déconnexion | A propos |                           | AA          | SUGARS          |
|---|-----------------------------|-------|-----------|----------------|-------------|--------------------------------|--------------|-----------|---------------------|---------|----------------------|----------|---------------------------|-------------|-----------------|
|   |                             | COMN  | IERCIAL ( | PEN            | SOURCE      |                                |              |           |                     |         |                      |          | 🔑 Rech                    | ercher      |                 |
|   | Accueil Ventes Marketing Se |       |           | Service Client | s Activité  | s Travail                      | collaboratif | Outils    | Rapports & Graphiqu | les     |                      |          |                           |             |                 |
|   | Accueil Tableaux de bord    |       |           |                |             |                                |              |           |                     |         |                      |          |                           |             |                 |
|   | Dernière                    | es co | nsultatio | ns:            | 월 Admi      | nistrator                      |              |           |                     |         |                      |          |                           |             |                 |
| 4 | RACCO                       | URCI  | S         |                | UTI         | LISATEURS :                    | ACCUEIL      |           |                     |         |                      |          |                           |             | 📇 Imprim        |
|   | RECHEL                      |       |           |                | CHERCHE D'U | TILISATEU                      | RS           |           |                     |         |                      |          |                           |             |                 |
|   |                             |       |           |                | F           | rénom :                        |              | Nom :     |                     |         | Service :            | s        | statut : 🛛 - Aucun(e) - 💌 |             | Rechercher      |
|   |                             |       |           |                | UT<br>#1    | ILISATEURS<br>Exporter   Sélec | tionné : 0   |           |                     |         |                      |          | ‴ Début ≺ Pré             | cédent (1 - | 1 sur 1) Suivan |
|   |                             |       |           |                |             | Nom 🄶                          | Lo           | ogin 👄    | Service 🔶           |         | Email 🄶              |          | Telephone principal 🛆     | Statut 🔶    | Admin 🔶 (       |
|   |                             |       |           |                |             | Administrato                   | ac ac        | imin      |                     |         |                      |          |                           | Actif       |                 |
|   |                             |       |           |                |             | xporter   Selec                | tionne : U   |           |                     |         |                      |          | C Debut < Pre             | cedent (1 - | 1 sur 1) Suivan |

- Figure 1.2 : Liste des utilisateurs.
- 5. Le formulaire de saisie d'un utilisateur s'affiche.

| UTILISATEURS: ()                          |                                   | ? Aide                                                                                                    |
|-------------------------------------------|-----------------------------------|----------------------------------------------------------------------------------------------------|
| Sauvegarder Annuler                       | ]                                 | * Champs requis                                                                                                    |
| Prénom :                                  | uctiř 💌                           | Login : *<br>Mot de Passe: *<br>Confirmer le mot de<br>passe: *                                                                                                    |
|                                           |                                   | hasse.                                                                                                    |
| PARAMÈTRES UTILISAT                       | IEUR                              |                                                                                                    |
| Administrateur :                          |                                   | Donne les droits d'administrateur à cet utilisateur                                                                                                    |
| Utilisateur Groupe :                      |                                   | Agit comme un utilisateur de groupe. L'utilisateur ne peut pas s'identifier sur<br>SugarCRM. Cet utilisateur est seulement utilisé pour l'affectation d'éléments à un<br>groupe par l'intermédiaire des fonctionnalités d'email entrant.                                            |
| Utilisateur du Portail<br>uniquement :    |                                   | Cet utilisateur est un utilisateur du portail et ne peut donc pas acceder au CRM. Cet<br>utilisateur n'a accès qu'aux services web du portail. Les utilisateurs du CRM ne peuvent<br>pas se connecter au portail web.                                                               |
| Notification d'affectation :              |                                   | Reçoît un email de notification quand un enregistrement lui est assigné.                                                                                                    |
| Montrer les quadrillages<br>:             |                                   | Quadrillages de contrôle sur les vues détaillées                                                                                                    |
| Rappel par défaut :                       |                                   | Délai par défaut avant rappel à une personne d'un appel ou d'une réunion à venir                                                                                                    |
| Publipostage :                            |                                   | Active le publipostage (Le publipostage doit aussi être activé par l'administrateur dans<br>les Paramètres de configuration)                                                                                                    |
| Séparateur d'export                       | ,                                 | Spécifier le(s) caractère(s) utilisé(s) pour séparer les données exportées.                                                                                                    |
| Jeu de caractères pour<br>l'import/export | CP1252 (MS Western European & US) | Choisissez le jeu de caractères que vous souhaitez utiliser comme paramètres vpersonnels. Ce paramètre sera utilisé lors l'import de données, l'envoi d'emails, l'export au format .csv, la génération de PDF et de vCard.                                                          |
| Afficher le nom complet                   |                                   | Afficher le nom complet de l'utilisateur au lieu de son login/identifiant                                                                                                    |
| Aucune opportunité                        |                                   | Doit être coché si cet utilisateur ne pourra se voir assigné des opportunités. Vous<br>pouvez ignorer ce paramètre pour les utilisateurs qui ne sont pas des managers, et,<br>ceux qui n'ont pas de fonction commerciale. Ce paramètre est utilisé dans le module<br>de prévisions. |

Figure 1.3 : Extrait d'un formulaire d'ajout d'un contact.

- Indiquez au moins le nom ( ⑤ ), le statut ( ⑥ ), le login ( ⑦ ) et le mot de passe ( ⑧ et ⑨ ) de l'utilisateur.
- 8. Pour le séparateur d'export ( **0** ), indiquez le point-virgule.

9. Dans la section **Options de mise en page** vous pouvez définir quels sont les onglets qui seront affichés et de quelle manière.

Les onglets placés dans la colonne **Onglets affichés** ( ① ) seront visibles par l'utilisateur dans le menu latéral ou dans le menu de haut (selon le thème choisi).

Les **onglets masqués** ( ② ) ne seront pas affichés dans le menu. Par contre, l'utilisateur pourra les rendre visibles en les plaçant dans la colonne **Onglets affichés**.

Les **onglets enlevés par un admin** ( ③ ) ne seront pas affichés dans le menu. De plus, l'utilisateur ne pourra pas y accéder. Seul un administrateur pourra les rendre visibles pour l'utilisateur.

Pour déplacer un onglet, sélectionnez l'onglet dans la liste et utilisez les flèches ◀ et ► ( ④ et ⑤ ) pour le changer de colonne. Pour le monter ou le descendre dans l'ordre d'affichage, utilisez les flèches ♠ et ◄ ( ⑥ ).

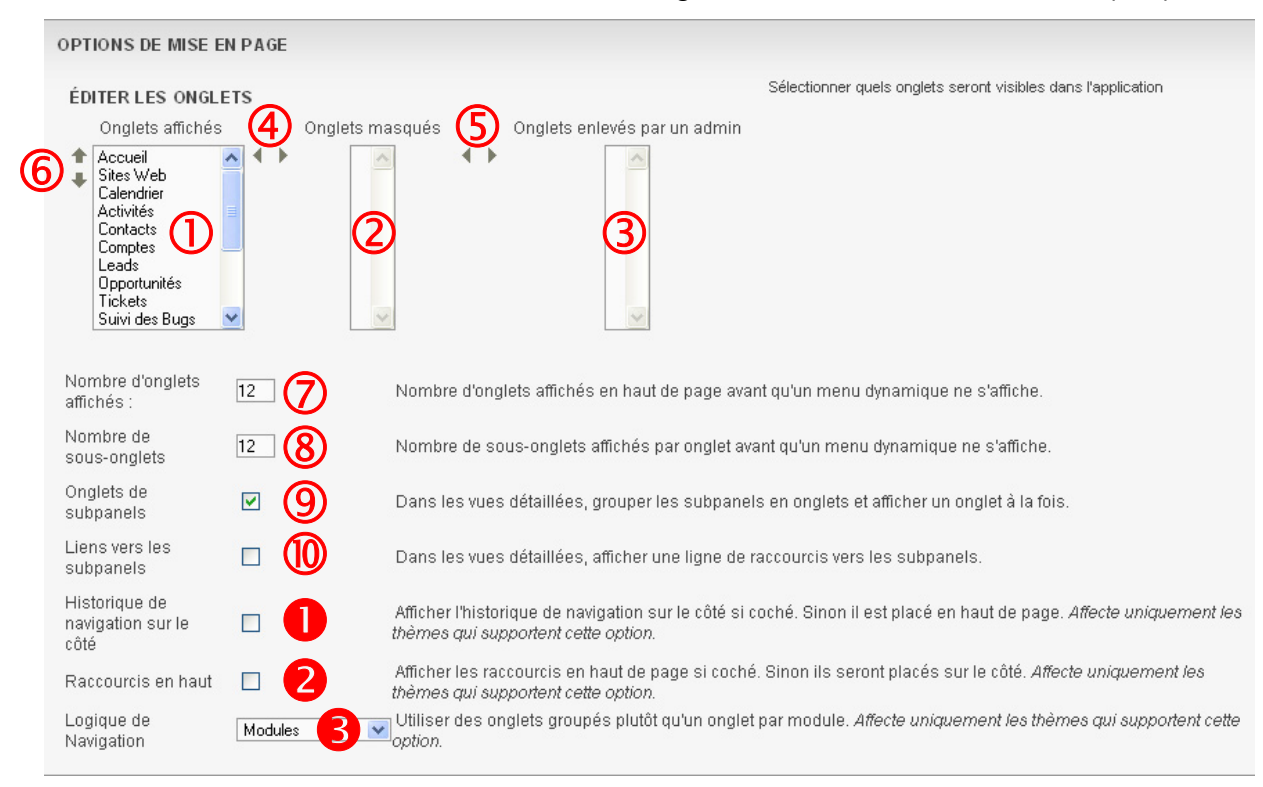

Figure 1.4 : Options de mise en page.

- 10. Vous pouvez aussi définir le nombre d'onglets à afficher dans le menu (
  - $\bigcirc$ ), le nombre de sous-onglets (  $\circledast$  ).
- 11. Dans les vues détaillées, vous pouvez grouper les sous-panels par

onglets ( ()). Si la case est décochée, les sous-panels seront affichés les

uns à la suite des autres. En la cochant, les sous-panels seront groupés

par thème ce qui facilite la recherche des informations dans la vue

| détaillée                                         |                                                                       |                                                                        |                                                   |                                                |                                                          |                                          |
|---------------------------------------------------|-----------------------------------------------------------------------|------------------------------------------------------------------------|---------------------------------------------------|------------------------------------------------|----------------------------------------------------------|------------------------------------------|
| All Ventes Marketing                              | Service Clients Activité                                              | s Travail collaboratif                                                 |                                                   |                                                |                                                          |                                          |
| CONTACTS L Créer Sélectionner                     | es sous-panels                                                        | sont groupés par                                                       | onglets / t                                       | hèmes si                                       | i vous cochez l                                          | la case (9                               |
|                                                   |                                                                       |                                                                        |                                                   | K                                              | Début < Précédent (0 - 0                                 | ) sur 0) Suivant 📐 Fin 🕅                 |
| Nom $\ominus$                                     |                                                                       | Ville 👄                                                                | Pays 🔶                                            | Email 🔶                                        |                                                          | Téléphone 🍚                              |
|                                                   | nandé par 🔶 Provenance                                                | e du Lead 👌 Téléphone 🤆                                                | è Email ⇔ De                                      | IXI<br>scription de la                         | Début / Précédent (0 - (                                 | ] sur 0) Suivant ⊵ Fin \\<br>Assigné à ⇔ |
| Créer Sélectionner                                |                                                                       |                                                                        |                                                   |                                                |                                                          |                                          |
|                                                   |                                                                       |                                                                        |                                                   | K                                              | Début < Précédent (0 - (                                 | ) sur 0) Suivant 📐 Fin 🕅                 |
| Nom du compte 🤤                                   |                                                                       | Ville $\ominus$                                                        |                                                   | État 👄                                         | Téléphone 🔶                                              |                                          |
| Figure 1<br>12. Vous por<br>accéder<br>vers les s | I.5 : Sous-panels<br>uvez aussi pla<br>directement a<br>sous-panels ( | s d'un compte lor<br>acer des racco<br>aux sous-pane<br>cf. Figure 1.4 | squ'on chơ<br>urcis dar<br>Is. Pour ơ<br>– page 7 | oisit l'ong<br>1s les vi<br>ce faire,<br>– @ ) | let <b>Marketing</b> .<br>ues détaillée<br>, cochez la c | es pour<br>ase Liens                     |

| All Ventes Marketing               | Service Clients  | Activités Travail collaboratif |                          |                                                               |                        |
|------------------------------------|------------------|--------------------------------|--------------------------|---------------------------------------------------------------|------------------------|
|                                    | Des rac          | courcis vers les sou           | s-panels d'un cor        | npte sont affichés s                                          | i vous                 |
| Contacts Leads Filiales / Départem | ents cochez      | la case 🔟                      |                          |                                                               |                        |
|                                    |                  |                                |                          |                                                               |                        |
| Créer Sélectionner                 |                  |                                |                          |                                                               |                        |
|                                    |                  |                                |                          | Début </ Précédent (0 - 0</td <td>sur 0) Suivant 📐 Fin 🕅</td> | sur 0) Suivant 📐 Fin 🕅 |
| Nom $\ominus$                      |                  | Ville 🔶                        | Pays 🄶 Ema               | ail 🔶                                                         | Téléphone 🔶            |
|                                    |                  |                                |                          |                                                               |                        |
|                                    |                  |                                |                          |                                                               |                        |
| Créer Sélectionner                 |                  |                                |                          |                                                               |                        |
|                                    |                  |                                |                          |                                                               | sur 0) Suivant 📐 Fin 🕅 |
| Nom   Recon                        | nmandé par 🚊 Pro | venance du Lead 🔶 Téléphon     | e 🔶 Email 🔶 🛛 Descriptio | on de la provenance du Lead                                   | Assigné à ⊖            |
|                                    |                  |                                |                          |                                                               |                        |
| ♠ FILIALES / DÉPARTEMENTS          | 5                |                                |                          |                                                               |                        |
| Créer Sélectionner                 |                  |                                |                          |                                                               |                        |
|                                    |                  |                                |                          | M Début / Précédent (0 - 0                                    | sur 0) Suivant 🖂 Fin 🕅 |
| Nom du compte 🔶                    |                  | Ville 🔶                        | Ét                       | at ⊖ Téléphone ⊖                                              |                        |

Figure 1.6 : Raccourcis vers les sous-panels d'un compte lorsqu'on choisit l'onglet Marketing.

13. Vous pouvez aussi choisir où seront placés l'historique et les raccourcis en cochant / décochant respectivement les cases ● et ● (cf. Figure 1.4 – page 7).

|                                                     | Bienvenue adm                | in Mon Compte    | Employés    | Administration   | Déconnexion    | A propos     |
|-----------------------------------------------------|------------------------------|------------------|-------------|------------------|----------------|--------------|
| Accueil Ventes Marke                                | eting Service Clients Act    | ivités Travail c | ollaboratif | Outils Rapp      | orts & Graphiq | ues          |
| Accueil Tableaux de bord                            |                              |                  |             |                  |                |              |
| Dernières consultations : 🔒                         | 🔓 Administrator 🛛 🗂 Compte 1 |                  |             |                  |                |              |
| RACCOURCIS                                          | UTILISATEURS: ADMIN          | ISTRATOR (ADI    | MIN)        |                  |                |              |
| 🖧 Créer un Utilisateur                              | Sauvegarder Annuler          | Changer le mot   | de passe    |                  |                |              |
| 🍰 Utilisateurs                                      | Dránam · F                   |                  |             |                  | Logi           | a • <b>*</b> |
| Figure 1.7 : F                                      | Raccourcis sur le côté e     | t Historique e   | n haut ( 🕻  | et 2 déco        | chés).         |              |
|                                                     | Bienvenue admin              | Mon Compte       | Employés A  | Administration [ | Déconnexion /  | A propos     |
| Accueil Ventes Marketin<br>Accueil Tableaux de bord | ng Service Clients Activ     | ités Travail col | aboratif C  | )utils Rappor    | ts & Graphique | s            |
| Raccourcis : 🖧 Créer un Utilisate                   | eur 🔒 Utilisateurs           |                  |             |                  |                |              |
| DERNIÈRES CONSULTATIONS                             | UTILISATEURS: ADMINIS        | TRATOR (ADMI     | N)          |                  |                |              |
| 🔒 Administrator                                     | Editer Changer le mot de i   | basse Dupliquer  |             |                  |                | Ē            |
| a Compte 1                                          |                              |                  |             |                  |                | Retour       |
| Figure 1.8 :                                        | Raccourcis en haut et        | Historique su    | · le côté ( | 0 et 2 cocl      | hés).          |              |
| 14 Enfin yous                                       | nouvez arouner les           | onalets en       | aroune      | s d'onalet       | s (cf. Figu    | Ire          |
| 1.4 – page 1                                        | 7 – <b>6</b> )               |                  | groupe      | o a origica      | o (or. r igu   |              |
|                                                     |                              |                  |             |                  |                |              |
| Info                                                |                              |                  |             |                  |                |              |
|                                                     |                              |                  |             |                  |                |              |
| Cela ne concerne qu                                 | le le thème Sugar.           |                  |             |                  |                |              |
|                                                     |                              |                  |             |                  |                |              |
| Consoil                                             |                              |                  |             |                  |                |              |
| Consen                                              |                              |                  |             |                  |                |              |
|                                                     |                              |                  |             |                  |                |              |
| Pour en savoir plus s                               | sur les groupes d'o          | nglets et co     | mment       | les gerer,       | reportez-\     | /ous         |
| à notre documentation                               | on sur le studio de          | SugarCRM         |             |                  |                |              |
|                                                     |                              |                  |             |                  |                |              |
|                                                     | Bienvenue admin              | Mon Compte       | Employés /  | Administration I | Déconnexion A  | A propos     |

| COMMERCIAL OPEN SOURCE |          |           |                     |             |           |                      |        |                                  |  |
|------------------------|----------|-----------|---------------------|-------------|-----------|----------------------|--------|----------------------------------|--|
| Accueil                | Ventes   | Marketing | g <sub>d</sub> serv | ice Clients | Activités | Travail collaboratif | Outils | <b>Rapports &amp; Graphiques</b> |  |
| Campagnes              | Contacts | Comptes   | Leads               |             |           |                      |        |                                  |  |

Figure 1.9 : Onglets classés par groupes d'onglets.

|         |             | 0014       | Bienver   | nue admin | Mon Compte | Employés | Administration | Déconne | exion A propos |
|---------|-------------|------------|-----------|-----------|------------|----------|----------------|---------|----------------|
|         | MERCIAL OPE | N SOURCE   |           |           |            |          |                |         |                |
| Accueil | Sites Web   | Calendrier | Activités | Contacts  | Comptes    | Leads    | Opportunités   | Tickets | Suivi des Bugs |
|         |             |            |           |           |            |          |                |         |                |

Figure 1.10 : Onglets non classés par groupes d'onglets.

15. Si vous voulez pouvoir envoyer des emails via SugarCRM, complétez les parties **Options des emails** et **Paramètres Emails Sortants**.

Pour le jeu de caractères pour l'envoi ( ① ), choisissez ISO-8859-1 (Western European and US)

Pour le protocole d'envoi ( ② ), choisissez SMTP et demandez une authentification ( ③ ). Cela permettra un traitement plus rapide des emails par votre serveur SMTP.

|        | OPTIONS DES EMAIL                                                                                       | .s                        |                                                  |                                      |
|--------|----------------------------------------------------------------------------------------------------|---------------------------|--------------------------------------------------|--------------------------------------|
|        | Email :                                                                                                 |                           | Autre Email :                                    |                                      |
|        | Nom Expéditeur :<br>Signature                                                                           | Aucun(e) 💙 Créer          | Email Expéditeur :<br>Signature sur<br>réponse ? |                                      |
|        | Client email:                                                                                           | Client Email par défaut 💌 | Voir le nombre<br>d'email ?                      |                                      |
|        | Format de rédaction:                                                                                    | Format email par défaut 💌 | Jeu de caractères<br>pour l'envoi:               | ISO-8859-1 (Western European and US) |
|        |                                                                                                    |                           | •                                                |                                      |
|        |                                                                                                    | 0.000711170               |                                                  |                                      |
| า      | PARAMÈTRES EMAIL                                                                                        | S SORTANTS                |                                                  |                                      |
| 2      | PARAMÈTRES EMAIL<br>Protocole d'envoi :                                                                 | S SORTANTS                |                                                  |                                      |
| 2      | PARAMÈTRES EMAIL<br>Protocole d'envoi :<br>Serveur SMTP : *                                             | SORTANTS                  | Port SMTP : *                                    | 25                                   |
| 2<br>3 | PARAMÈTRES EMAIL<br>Protocole d'envoi :<br>Serveur SMTP : *<br>Utiliser<br>l'authentification<br>SMTP ? | S SORTANTS                | Port SMTP : *                                    | 25                                   |

Figure 1.11 : Gestion des emails sortants.

16.Si vous voulez récupérer les emails d'une adresse email, complétez la partie Paramètres Emails Entrants. N'oubliez pas de tester votre paramétrage ( ④ )

| <b>(4</b> ) | PARAMÈTRES EMAILS ENTRAN<br>Tester le paramétrage | rs<br><u>Vider</u> |                   |         |
|-------------|---------------------------------------------------|--------------------|-------------------|---------|
| U           |                                                   |                    | Statut :          | Actif 💌 |
|             | Adresse du serveur de courrier: *                 |                    | Login: *          |         |
|             | Protocole du serveur de courrier: *               | POP3               | Mot de passe :: * |         |
|             | Port du serveur de courrier: *                    | 110                |                   |         |
|             | Avancé                                            |                    |                   |         |
|             |                                                   |                    |                   |         |

Figure 1.12 : Gestion des emails entrants.

17. Une fois terminé, cliquez sur le bouton Sauvegarder (en bas ou en haut

du formulaire)

3)

#### 1.2. Gérer les utilisateurs

#### 1.2.1. Gestion par un administrateur

Pour gérer les utilisateurs (modification, suppression, etc.) :

- 1. Cliquez sur Administration ( 1)
- 2. Dans la partie Utilisateurs ( 2 ), cliquez sur Gestion des utilisateurs (

| Ventes                      | Marketii | ng Service Clients                         | Activités | Travail collaboratif                                    | Outils                            | Rapports & G      | raphiques            |               |                                                |                                                     |
|-----------------------------|----------|--------------------------------------------|-----------|---------------------------------------------------------|-----------------------------------|-------------------|----------------------|---------------|------------------------------------------------|-----------------------------------------------------|
| pleaux de boro              | d        | -                                          |           |                                                         |                                   |                   |                      |               |                                                |                                                     |
| onsultations                | s: 🍪 /   | Administrator                              |           |                                                         |                                   |                   |                      |               |                                                |                                                     |
| : <b>IS</b><br>hutilisateur |          | © ADMINISTRATION                           | I : ACCUE | EIL                                                     |                                   |                   |                      |               |                                                | 📇 Imprimer ? A                                      |
|                             |          | RÉSEAU SUGARCRM                            |           |                                                         |                                   |                   |                      |               |                                                |                                                     |
|                             |          | O Portail de Support de                    | SugarCRM  | Permet d'accéder à vo<br>pour le support technic        | tre portail pei<br>que et bien pl | rsonnalisé<br>us  | Occumenta 🖉          | tion en ligne | Permet d'obtenir les<br>utilisateurs finaux et | documentations pour les<br>les administrateurs      |
|                             |          | <sup>((</sup> )) <u>Mises à jour Sugar</u> |           | Vérifie les dernières m                                 | ises à jour S                     | ugar.             |                      |               |                                                |                                                     |
|                             |          | ADMINISTRATION DU                          | SYSTÈM    | E                                                       |                                   |                   |                      |               |                                                |                                                     |
|                             |          | Paramètres de config                       | uration F | Permet de définit les para<br>généraux de l'application | amètres de co                     | onfiguration      | Sauvegarde           | <u>s</u>      | Effectue une sauveg<br>SugarCRM                | arde des fichiers de                                |
|                             |          | R Planificateur                            | F         | Permet de définir les tâch<br>planifiées                | nes automatic                     | lues              | P <u>Réparations</u> |               | Permet de vérifier et                          | de réparer SugarCRM                                 |
|                             |          | Outils de Diagnostic                       | F         | Récupère les paramètres<br>système pour un diagnos      | : de configur:<br>:tic et une an  | ation du<br>alyse | 50 Devises           |               | Permet de configurer<br>change                 | les devises et les taux de                          |
|                             |          | 1 Assistant de mises à                     | jour s    | Permet de mettre à jour e<br>SugarCRM                   | t monter en v                     | rersion           | Chargeur de          | module        | Permet d'ajouter ou d<br>des thèmes ou des p   | e supprimer des modules,<br>acks langue de SugarCRM |
|                             |          | 50 Paramètres locaux                       | F         | Permet de configurer les<br>défaut de votre système     | paramètres l                      | ocaux par         |                      |               |                                                |                                                     |
|                             | 2        | UTILISATEURS                               |           |                                                         |                                   |                   |                      |               |                                                |                                                     |
|                             | (Ā)      | 🔒 Gestion des Utilisateu                   | rs (      | Gère les comptes et mots                                | s de passe d                      | BS                | Sestion des          | Rôles         | Gère les rôles, leurs<br>propriétés            | affectations et leurs                               |

Figure 1.13 : Administration.

3. Vous accédez à la liste des utilisateurs.

| UTILISATEURS : ACCU        | EIL                                               |           |                            | 📇 Imprimer 🤶 Aide                                                     |
|----------------------------|---------------------------------------------------|-----------|----------------------------|-----------------------------------------------------------------------|
| RECHERCHE D'UTILISAT       | TEURS                                             |           |                            |                                                                       |
| Prénom :                   | Nom :                                             | Service : | Statut : 🛛 Aucun(e) 💽      | Rechercher Vider<br>♦ Avancé                                          |
| UTILISATEURS               |                                                   |           |                            |                                                                       |
| Exporter   Sélectionné :   | 0                                                 |           | Début 🗹 Précéder           | it (1 - 1 sur 1) Suivant 🖂 Fin 🕅                                      |
| ☐ Nom                      | Login $\Leftrightarrow$ Service $\Leftrightarrow$ | Email 👄   | Téléphone principal 🄶 Stat | ut $\Leftrightarrow$ Admin $\Leftrightarrow$ Groupe $\Leftrightarrow$ |
| Administrator              | admin                                             |           | Actin                      |                                                                       |
| + Exporter   Sélectionné : | 0                                                 |           | // Début -/ Précéder       | t (1 - 1 sur 1) Suivant 🖂 Fin 🕅                                       |
| Tout décocher              |                                                   |           |                            |                                                                       |
| MISE À JOUR GLOBALE        | -                                                 |           |                            |                                                                       |
| Enregistrer                |                                                   |           |                            |                                                                       |
| Statut :                   | Aucun(e) 💌                                        |           |                            |                                                                       |

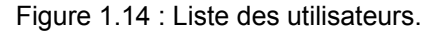

- 4. Cliquez sur le nom de l'utilisateur (cf. Figure 1.14 page 11 ①).
- 5. Vous accédez alors à son profil.
- 6. Cliquez sur **Editer** ( 2) pour modifier le profil de l'utilisateur.

|     | UTILISATEURS: ADM    | IINISTRATOR (ADMIN    | 1)                  |                  | 📇 Imprimer 🛛 ? Aide                                                        |
|-----|----------------------|-----------------------|---------------------|------------------|----------------------------------------------------------------------------|
| (2) | Editer Changer le mo | ot de passe Dupliquer | ]                   | Rétablir         | r la page d'accueil par défaut   <u>Rétablir les Paramètres par défaut</u> |
| 9   |                      |                       |                     | Retour à la Li   | iste – I≪ Début ≺ Précédent (1 sur 1) Suivant N Fin 🕅                      |
|     | Nom ::               | Administrator         |                     | Login ::         | admin                                                                      |
|     | Statut ::            | Actif 3               |                     |                  |                                                                            |
|     | DARAMÈTRES IITII I   | ISATELIR              |                     |                  |                                                                            |
|     |                      |                       | Figure 1.15 : Fiche | d'un utilisateur |                                                                            |

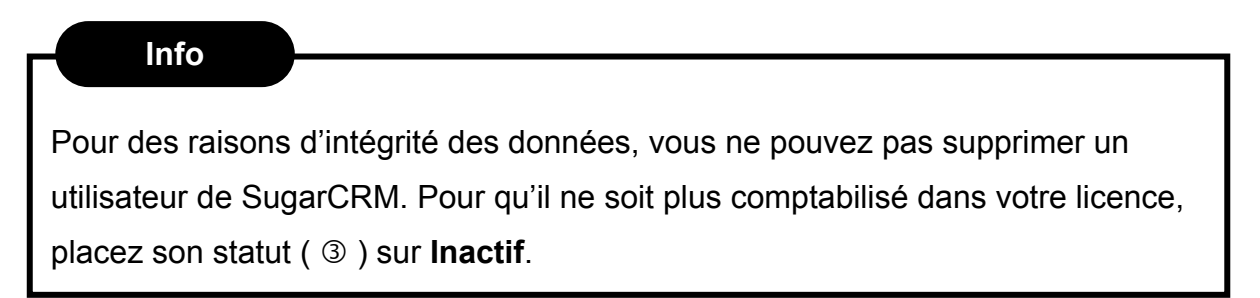

#### 1.2.2. Gestion par l'utilisateur

Un utilisateur peut modifier certains paramètres de son profil. Pour ce faire :

- 1. Cliquez sur Mon compte (  $\bigcirc$  )
- 2. Vous accédez à votre profil.
- 3. Cliquez sur Editer ( 2) pour modifier le profil de l'utilisateur.

|                          | Bienven      | ue admin    | Mon Compte | Employés    | Administration | Déconne | xion A propos  |          |             |             | AA      | A      | SUC              | GARS       | UIT                   | E            |
|--------------------------|--------------|-------------|------------|-------------|----------------|---------|----------------|----------|-------------|-------------|---------|--------|------------------|------------|-----------------------|--------------|
| NCE<br>NCE               |              |             | $\bigcirc$ |             |                |         |                |          |             | 🔑 Re        | cherche | r      |                  |            | 6                     | ìo           |
| drier                    | Activités    | Contacts    | Comptes    | Leads       | Opportunités   | Tickets | Suivi des Bugs | Doc      | uments      | Emails      | >>      |        |                  |            |                       |              |
| aur ∦<br>UTILIS<br>Edite | Utilisateurs | ADMINISTI   | RATOR (ADI | MIN)<br>Jer |                |         |                | Rétablir | la page d'a | accueil par | défaut  | Rétak  | i<br>blir les Pa | 🚍 Imprimer | r <b>?</b> /<br>Dardé | Aide<br>faut |
| -                        |              |             |            |             |                |         | Retour         | à la Li  | ste K       | Début 🤇     | Précéde | ent (1 | sur 1)           | Suivant N  | Fin                   | NN.          |
|                          | Nor          | m :: Admir  | nistrator  |             |                |         | L              | ogin ::  | admin       |             |         |        |                  |            |                       |              |
|                          | Stat         | ut :: Actif |            |             |                |         |                |          |             |             |         |        |                  |            |                       |              |
| DAD                      | AMÈTREC U    |             | 10         |             |                |         |                |          |             |             |         |        |                  |            |                       |              |

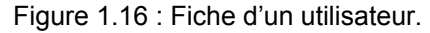

Conseil Reportez-vous à la partie 1.1, page 5, pour avoir le détail de certaines parties.

## Chapitre 2

# Les rôles

| 2.1. | Principe                                     | 14                                                                                                    |
|------|----------------------------------------------|----------------------------------------------------------------------------------------------------|
| 2.2. | Créer un rôle                                | 15                                                                                                    |
| 2.3. | Affecter un rôle à un utilisateur            | 16                                                                                                    |
|      | 2.1.1. A partir d'un rôle                    | 16                                                                                                    |
|      | 2.1.2. A partir de la fiche d'un utilisateur | 18                                                                                                    |
|      |                                              |                                                                                                    |
|      | 2.1.<br>2.2.<br>2.3.                         | 2.1. Principe         2.2. Créer un rôle         2.3. Affecter un rôle à un utilisateur         2.1.1. A partir d'un rôle         2.1.2. A partir de la fiche d'un utilisateur |

#### Info

Ce chapitre ne concerne que les administrateurs.

#### 2.1. Principe

Un rôle permet de définir les droits d'accès des utilisateurs aux différents modules et les actions autorisées par les utilisateurs pour chacune des données des modules. Par exemple, vous pouvez définir que l'utilisateur Util1 n'aura pas accès aux modules Campagnes et Suivi des Bugs.

De plus, vous pouvez décider que cet utilisateur pourra voir toutes les données mais ne peut modifier que les données dont il est le propriétaire (qui lui sont assignées). Dans ce cas, vous allez créer un rôle où :

L'accès aux modules Campagnes et Suivi des Bugs sera impossible.

Pour les autres modules, la modification des données ne sera possible que pour le propriétaire.

Pour chaque module, vous pouvez :

- Définir l'accès ou non au module
- Définir les droits dont disposent les utilisateurs :
  - o En liste
  - o En visualisation
  - o En modification
  - o En suppression
  - o En importation
  - o En exportation

Il pourra être affecté à un utilisateur plusieurs rôles. Dans ce cas, les deux rôles vont s'ajouter et c'est le droit ou l'accès le plus restrictif qui sera appliqué.

#### Par exemple :

<u>Rôle 1</u> : Accès interdit au module Campagnes, Modification impossible pour les contacts

<u>Rôle 2</u> : Accès interdit au module Suivi des Bugs, Modification possible pour les contacts dont l'utilisateur est le propriétaire

Si on affecte les rôles 1 et 2 à un utilisateur, alors cet utilisateur :

- N'aura pas accès aux modules Campagnes et Suivi des Bugs
- Ne pourra pas modifier les contacts (même s'il en est le propriétaire –
- Le rôle 1 prédomine car la restriction de modification est plus « sévère »)

#### 2.2. Créer un rôle

Pour créer un rôle :

- 1. Cliquez sur Administration ( 1)
- 2. Dans la partie Utilisateurs ( 2), cliquez sur Gestion des rôles ( 3)

|                |           | Bienvenue                   | admin M    | on Compte                    | Employés                         | Adminis                    | stration            | Déconne   | xion A p         | propos        |          |                       | AAA                                  | SUGARSUI                                        | TE     |
|----------------|-----------|-----------------------------|------------|------------------------------|----------------------------------|----------------------------|---------------------|-----------|------------------|---------------|----------|-----------------------|--------------------------------------|-------------------------------------------------|--------|
|                | CRV       | E                           |            |                              |                                  | (1                         | )                   |           |                  |               |          | ₽ Re                  | echercher                            |                                                 | Go     |
| Ventes         | Marketing | Service Clients             | Activités  | Travail co                   | ollaboratif                      | Outils                     | Rapp                | orts & Gr | aphiques         |               |          |                       |                                      |                                                 |        |
| ableaux de bo  | ord       |                             |            |                              |                                  |                            |                     |           |                  |               |          |                       |                                      |                                                 |        |
| consultation   | ns: 🎒 Ad  | ministrator                 |            |                              |                                  |                            |                     |           |                  |               |          |                       |                                      |                                                 |        |
| ≷CIS           | Ű         | <sup>9</sup> ADMINISTRATIO  | N : ACCU   | EIL                          |                                  |                            |                     |           |                  |               |          |                       |                                      | 📇 Imprimer 📫                                    | ? Aide |
| un utilisateur | F         | RÉSEAU SUGARCRI             | Л          |                              |                                  |                            |                     |           |                  |               |          |                       |                                      |                                                 |        |
|                | 4         | OPortail de Support d       | e SugarCRM | Permet d'a<br>pour le su     | accéder à vo<br>pport technic    | tre portail<br>que et bier | personr<br>n plus   | nalisé    | 🙆 Docu           | mentation     | en ligne | Permet utilisate      | d'obtenir les di<br>urs finaux et le | cumentations pour les<br>s administrateurs      |        |
|                |           | 🎇 <u>Mises à jour Sugar</u> |            | Vérifie les                  | dernières m                      | iises à jou                | r Sugar.            |           |                  |               |          |                       |                                      |                                                 |        |
|                | F         | MINISTRATION D              | U SYSTÈN   | IE                           |                                  |                            |                     |           |                  |               |          |                       |                                      |                                                 |        |
|                |           | Paramètres de conf          | iquration  | Permet de dé<br>généraux de  | éfinit les para<br>l'application | amètres de                 | e configu           | uration   | Sauve Sauve      | <u>qardes</u> |          | Effectue<br>SugarCR   | une sauvegar<br>M                    | de des fichiers de                              |        |
|                | 1         | Realificateur               |            | Permet de dé<br>planifiées   | éfinir les tâch                  | nes automa                 | atiques             |           | 🔎 <u>Répar</u> i | ations        |          | Permet d              | e vérifier et de                     | réparer SugarCRM                                |        |
|                |           | 🖓 Outils de Diagnostic      |            | Récupère le:<br>système pou  | s paramètres<br>ir un diagnos    | s de config<br>stic et une | guration<br>analyse | du<br>:   | 🔊 <u>Devise</u>  | <u>is</u>     |          | Permet d<br>change    | e configurer le                      | s devises et les taux de                        | э      |
|                |           | 1 Assistant de mises        | à jour     | Permet de m<br>SugarCRM      | ettre à jour e                   | t monter e                 | n versio            | n         | Charge           | eur de mod    | lule     | Permet d<br>des thèm  | 'ajouter ou de<br>les ou des pac     | supprimer des modules,<br>ks langue de SugarCRN | Å      |
|                | 1         | 50 Paramètres locaux        |            | Permet de co<br>défaut de vo | onfigurer les<br>tre système     | paramètre                  | es locau            | x par     |                  |               |          |                       |                                      |                                                 |        |
|                | 2         | JTILISATEURS                |            |                              |                                  |                            |                     |           |                  |               |          |                       |                                      |                                                 |        |
|                |           | Gestion des Utilisate       | <u>urs</u> | Gère les con<br>Utilisateurs | nptes et mots                    | s de passe                 | e des               | 3         | Or Gestio        | n des Rôle    | <u>s</u> | Gère les<br>propriété | rôles, leurs at<br>s                 | fectations et leurs                             |        |

Figure 2.1 : Administration.

- 3. Vous accédez à la liste des rôles.
- 4. Cliquez sur Créer un rôle ( ④ )

| 4          |                                   | RÔLES : ACCUEIL    |             | Ē                               |
|------------|-----------------------------------|--------------------|-------------|---------------------------------|
|            | Liste des roles                   | PEQUEDQUE DE DÔLES |             |                                 |
|            | Uste des roles par<br>utilisateur | RECHERCHE DE ROLES |             |                                 |
| <b>(4)</b> | 👃 Créer un rôle                   | Nom :              |             |                                 |
| 0          |                                   | _                  |             |                                 |
|            |                                   | RÔLE               |             |                                 |
|            |                                   |                    |             | Céput C Précédent (0 - 0 sur 0) |
|            |                                   | Nom : 🜩            | Description |                                 |

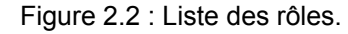

 La fiche de saisie d'un rôle apparaît. Définissez les droits d'accès aux modules (cf. Figure 2.3 – page 16 – (5)) et les actions autorisées (cf. Figure 2.3 – page 16 – (6)) pour chaque module.

#### Info

Pour modifier une cellule, double-cliquez dessus. Une liste de choix apparaîtra alors.

| RÔLES:                   |            |            |            |            |            |            | ? Aide     |
|--------------------------|------------|------------|------------|------------|------------|------------|------------|
| Sauvegarder Ani          | nuler      |            |            |            |            |            |            |
| Nom ::                   |            |            |            |            |            |            |            |
|                          |            |            |            |            |            |            |            |
|                          |            |            |            |            |            |            |            |
| Description:             |            |            |            |            |            |            |            |
|                          |            |            |            |            |            |            |            |
|                          |            |            |            | (6         | <u>5</u>   |            |            |
| Double-cliquez sur la ce | llule p    | la valen.  |            |            |            |            |            |
|                          | Accès      | Supprimer  | Editer     | Exporter   | Importer   | Listing    | Afficher   |
| Comptes                  | Par défaut | Par défaut | Par défaut | Par défaut | Par défaut | Par défaut | Par défaut |
| Suivi des Bugs           | Par défaut | Par défaut | Par défaut | Par défaut | Par défaut | Par défaut | Par défaut |
| Appels                   | Par défaut | Par défaut | Par défaut | Par défaut | Par défaut | Par défaut | Par défaut |
| Campagnes                | Par défaut | Par défaut | Par défaut | Par défaut | Par défaut | Par défaut | Par défaut |
| Tickets                  | Par défaut | Par défaut | Par défaut | Par défaut | Par défaut | Par défaut | Par défaut |
| Contacts                 | Par défaut | Par défaut | Par défaut | Par défaut | Par défaut | Par défaut | Par défaut |
| Documents                | Par défaut | Par défaut | Par défaut | Par défaut | Par défaut | Par défaut | Par défaut |

Figure 2.3 : Saisie d'un rôle.

#### Info

Voici les explications de chaque choix.

| Colonne Accès ( <sup>⑤</sup> ) |                                                                                            |
|--------------------------------|--------------------------------------------------------------------------------------------|
| Par défaut                     | Pourra accéder au module                                                                   |
| Activé                         | Pourra accéder au module                                                                   |
| Désactivé                      | Ne pourra pas accéder au module                                                            |
| Autres colonnes ( 6 )          |                                                                                            |
| Par défaut                     | Pourra réaliser l'action sur tous les enregistrements                                      |
| Tous                           | Pourra réaliser l'action sur tous les enregistrements                                      |
| Propriétaire                   | Pourra réaliser l'action uniquement sur les<br>enregistrements dont il est le propriétaire |
| Aucun                          | Ne pourra pas réaliser l'action                                                            |

#### 2.3. Affecter un rôle à un utilisateur

#### 2.3.1. A partir d'un rôle

Pour affecter un rôle à un utilisateur :

1. Cliquez sur Administration (cf. Figure 2.4 – page 17 - 0)

2. Dans la partie Utilisateurs ( 2 ), cliquez sur Gestion des rôles ( 3 )

| Ventes        | Markatin      | a Service Cliente Astivité     | Travail collaboratif Outilo                                             | Pannorte & Cran        | innee                  |                                                       |                                                |
|---------------|---------------|--------------------------------|-------------------------------------------------------------------------|------------------------|------------------------|-------------------------------------------------------|------------------------------------------------|
| bloouvide he  | wal weat      | g service clients Activite     | s Travali collaboradi Oddis                                             | Kapports & Grapi       | iiques                 |                                                       |                                                |
| onsultation   | nu<br>Is: ABA | dministrator                   |                                                                         |                        |                        |                                                       |                                                |
|               |               |                                |                                                                         |                        |                        |                                                       |                                                |
| :IS           |               | ADMINISTRATION : ACC           | UEIL                                                                    |                        |                        |                                                       | 📇 Imprimer 🛛 ? A                               |
| n utilisateur |               |                                |                                                                         |                        |                        |                                                       |                                                |
|               |               | RÉSEAU SUGARCRM                |                                                                         |                        |                        |                                                       |                                                |
|               |               | OPortail de Support de SugarCF | M Permet d'accéder à votre portail<br>pour le support technique et bier | personnalisé<br>n plus | Documentation en ligne | Permet d'obtenir les do<br>utilisateurs finaux et les | cumentations pour les<br>s administrateurs     |
|               |               | (🐒 <u>Mises à jour Sugar</u>   | Vérifie les dernières mises à jou                                       | r Sugar.               |                        |                                                       |                                                |
|               |               | ADMINISTRATION DU SYST         | ME                                                                      |                        |                        |                                                       |                                                |
|               |               | Paramètres de configuration    | Permet de définit les paramètres de<br>généraux de l'application        | e configuration        | Sauvegardes            | Effectue une sauvegard<br>SugarCRM                    | le des fichiers de                             |
|               |               | Ranificateur                   | Permet de définir les tâches autom<br>planifiées                        | atiques 📈              | Réparations            | Permet de vérifier et de                              | réparer SugarCRM                               |
|               |               | 😔 Outils de Diagnostic         | Récupère les paramètres de config<br>système pour un diagnostic et une  | guration du analyse    | Devises                | Permet de configurer les<br>change                    | s devises et les taux de                       |
|               |               | 1 Assistant de mises à jour    | Permet de mettre à jour et monter e<br>SugarCRM                         | n version              | Chargeur de module     | Permet d'ajouter ou de s<br>des thèmes ou des pact    | upprimer des modules,<br>ks langue de SugarCRM |
|               | -             | 🔊 Paramètres locaux            | Permet de configurer les paramètre<br>défaut de votre système.          | es locaux par          |                        |                                                       |                                                |
|               | (2)           | UTILISATEURS                   |                                                                         |                        |                        |                                                       |                                                |
|               |               | Sestion des Utilisateurs       | Gère les comptes et mots de passe<br>Litilisateurs                      | e des 🗿 🖉              | Gestion des Rôles      | Gère les rôles, leurs aff<br>propriétés               | ectations et leurs                             |

Figure 2.4 : Administration.

- 3. Vous accédez à la liste des rôles.
- 4. Cliquez sur le rôle que vous voulez affecter à l'utilisateur ( ④ )

| RÔLES : ACCUEIL    |             | 🖶 Imprimer 🤌 Aide                                 |
|--------------------|-------------|---------------------------------------------------|
| RECHERCHE DE RÔLES |             |                                                   |
| Nom :              |             | Rechercher                                        |
| RÔLE               |             |                                                   |
|                    |             | 🔀 Début 🗹 Précédent (1 - 1 sur 1) Suivant 🕅 Fin 🕅 |
| 🔲 Nom : 🜩          | Description |                                                   |
| 🗖 Rôle 1 4         |             |                                                   |

Figure 2.5 : Liste des rôles.

Dans le sous-panel Utilisateurs (cf. Figure 2.6 – page 18 – 5), cliquez sur Sélectionner (cf. Figure 2.6 – page 18 – 6)

|                | oupplinor  |            |            |            |            |            |           |
|----------------|------------|------------|------------|------------|------------|------------|-----------|
| Nom ::         | Rôle 1     |            |            |            |            |            |           |
| Description:   |            |            |            |            |            |            |           |
|                | Accès      | Supprimer  | Editer     | Exporter   | Importer   | Listing    | Afficher  |
| Comptes        | Par défaut | Par défaut | Par défaut | Par défaut | Par défaut | Par défaut | Par défau |
| Suivi des Bugs | Par défaut | Par défaut | Par défaut | Par défaut | Par défaut | Par défaut | Par défau |
| Appels         | Par défaut | Par défaut | Par défaut | Par défaut | Par défaut | Par défaut | Par défau |
| Prospects      | Par défaut | Par défaut | Par défaut | Par défaut | Par défaut | Par défaut | Par défau |
| Tâches         | Par défaut | Par défaut | Par défaut | Par défaut | Par défaut | Par défaut | Par défau |

Figure 2.6 : Administration.

#### 2.3.2. A partir de la fiche d'un utilisateur

1. Allez sur la fiche de l'utilisateur. Vous aurez alors une vision globale des droits de ce dernier.

- 2. Dans le sous-panel Rôles ( 0 ), cliquez sur le bouton Sélectionner ( 2 ).
- 3. Dans la fenêtre qui s'ouvre, sélectionnez le rôle souhaité. Il s'ajoute dans
- le sous-panel Rôles ( ① )

| UTILISA   | TEURS: ADM                                       | INISTRATOR (A          | DMIN)       |        |                                                                           |                    |                  | 📇 Imprimer 🦙 Aid   |
|-----------|--------------------------------------------------|------------------------|-------------|--------|---------------------------------------------------------------------------|--------------------|------------------|--------------------|
| Editer    | Changer le m                                     | ot de passe 🛛 Dupl     | iquer       |        | Rétablir la page d'accueil par défaut   Rétablir les Paramètres par défau |                    |                  |                    |
|           |                                                  |                        |             |        | Retour à la Li                                                            | iste – Kri Début K | Précédent (1 sur | 1) Suivant 🖂 Fin 🕅 |
|           | Nom ::                                           | Administrator<br>Actif |             |        | Login ::                                                                  | : admin            |                  |                    |
|           | Statut ::                                        |                        |             |        |                                                                           |                    |                  |                    |
|           |                                                  | Accès                  | Supprimer   | Editer | Exporter                                                                  | Importer           | Listing          | Afficher           |
|           | Comptes                                          | Activé                 | Tous        | Tous   | Tous                                                                      | Tous               | Tous             | Tous               |
| Su        | ivi des Bugs                                     | Activé                 | Tous        | Tous   | Tous                                                                      | Tous               | Tous             | Tous               |
|           |                                                  |                        |             |        |                                                                           |                    |                  |                    |
|           | Prospects                                        | Activé                 | Tous        | Tous   | Tous                                                                      | Tous               | Tous             | Tous               |
|           | Tâches                                           | Activé                 | Tous        | Tous   | Tous                                                                      | Tous               | Tous             | Tous               |
| Rôles     |                                                  |                        | · · · · · · |        |                                                                           |                    |                  |                    |
|           |                                                  |                        |             |        |                                                                           |                    |                  |                    |
| Cálastian |                                                  |                        |             |        |                                                                           |                    |                  |                    |
| Selection | Zerectionnier // Début / Précédent (0 - 0 sur 0) |                        |             |        |                                                                           |                    |                  |                    |
| Nom L 🔿   |                                                  |                        |             |        | Description                                                               |                    |                  |                    |

Figure 2.7 : Fiche d'un utilisateur.